## 【6.6.1.8】欧州における意匠を対象にした出願前調査

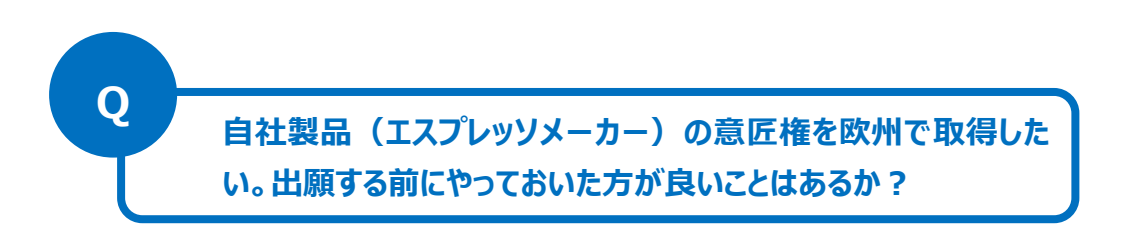

### **1) 調査ツールの選択**

欧州における意匠は、①各国ごとの意匠、②欧州連合加盟国 28 ヶ国に権利が及ぶ登録共同体意匠および③欧州連合や欧州各国を指定した国際意匠の3つがある。

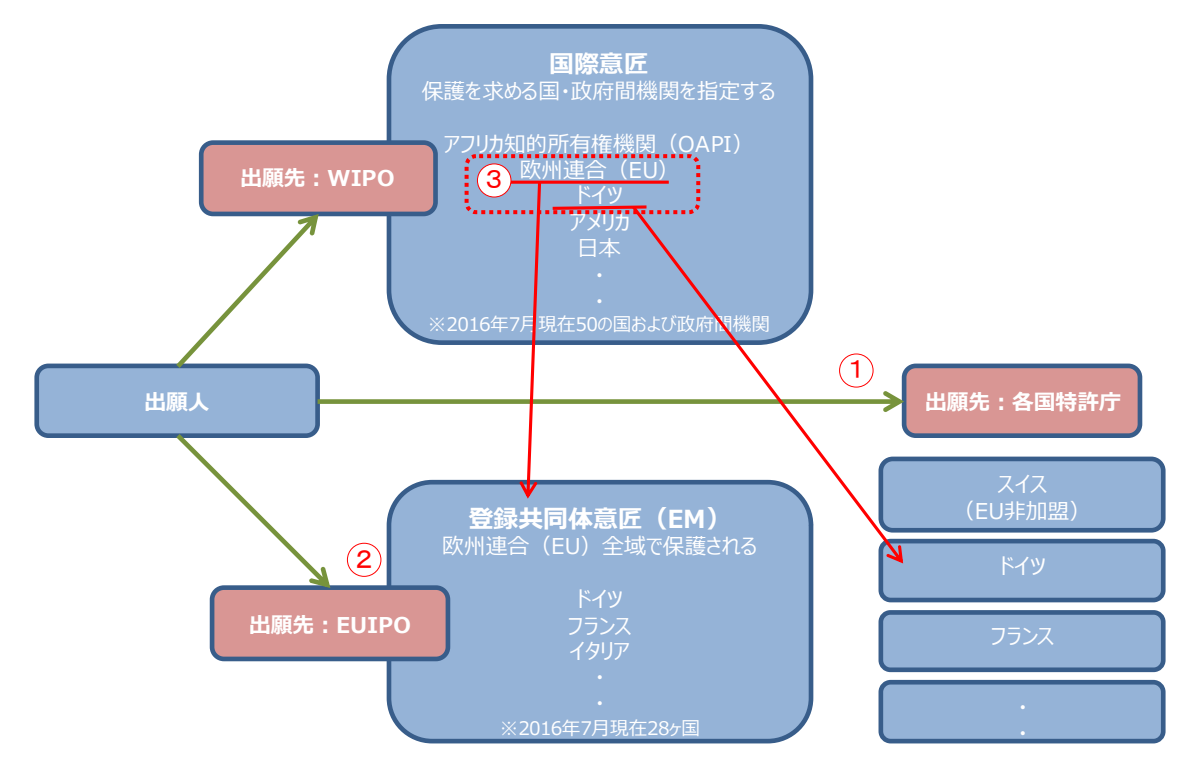

各国ごとの意匠については各国特許庁が提供する意匠データベース、または欧州連合知的財産庁(以下、EUIPO)が提供する DesignView を使って調査することができる<sup>1</sup>。登録共同体意匠については DesignView と EUIPO が提供する eSearch plus を使って調査することが可能である。欧州に効力を 有する意匠権として欧州連合あるいは欧州各国を指定した国際意匠出願もあり、こちらにも注意を払う 必要がある。国際意匠出願を収録しているデータベースは DesignView と世界知的所有権機関(以下、WIPO)が提供する Global Design Database である。今回は欧州各国意匠、登録共同体意匠、および国際意匠を一括して検索することが可能な DesignView を利用した事例を紹介する。

<sup>1</sup>欧州の全ての国が収録されているわけではないため、収録国を確認されたい。

## 2)検索事例

DesignViewの検索画面は下記 URL から接続することができる。

https://www.tmdn.org/tmdsview-web/welcome

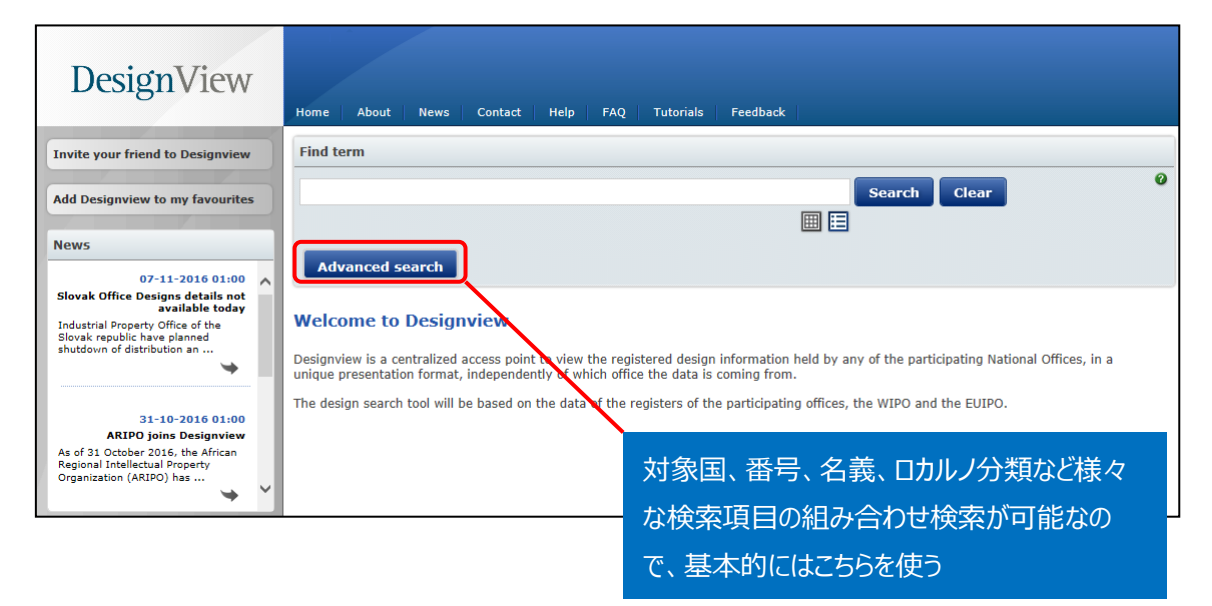

# ◆調査目的およびデザインコンセプト

調査対象例として下記の調査目的およびデザインコンセプトを設定した。

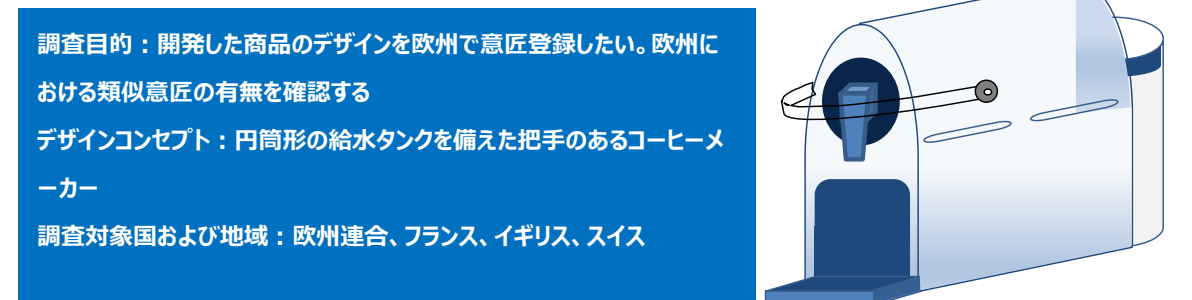

### ◆予備検索·準備編

意匠を検索する場合、手がかりとなる情報としてロカルノ分類(国際意匠分類)を利用することが一般 的である。そこで、検索を実施する前に適切なロカルノ分類を把握しておく必要がある。 ここでは DesignView を利用して適切なロカルノ分類を探索する方法を紹介する。

まず DesignView にアクセスするとトップ画面に「Find term」の欄が表示される。ここにデザインコンセプ トに関連する語句を入力する。本事例の場合、【COFFEE MAKER】と入力し検索する。

| DesignView                       | Home About News Contact Help FAQ Tutorials Feedback |
|----------------------------------|-----------------------------------------------------|
| Invite your friend to Designview | Find term                                           |
| Add Designview to my favourites  | COFFEE MAKER Search                                 |
| News                             | Advanced search                                     |

検索結果に対し「Filters」の機能を利用し「Locarno」のタブをクリックすると以下に示すようなロカルノ分類別の出願件数ランキングが表示される。

|      |       | F      | ind term                  |               |                          |        |
|------|-------|--------|---------------------------|---------------|--------------------------|--------|
|      |       | C      | COFFEE MAKER              |               |                          | Search |
|      |       |        |                           |               | ⊞ ☷                      |        |
|      |       |        | Advanced search Filters   |               |                          |        |
| List | of re | sults  |                           |               |                          |        |
|      | ٢     | X      |                           | I d d Page    | 1 of 278 ⊨> ⊨I           |        |
|      |       | Design | Indication of the product | Design number | Owner name               | Filin  |
|      | +     |        | COFFEE MAKER              | 68469         | PHILIPS ELECTRONICS LTD. |        |

| Find term       |            |       |      |       |   |
|-----------------|------------|-------|------|-------|---|
| COFFEE MAKER    |            |       |      |       |   |
|                 |            |       |      |       |   |
| Advanced search | Close filt | er    |      |       |   |
|                 |            |       |      |       |   |
| Offices         |            | 07.02 | 1711 | 01.01 | 1 |
| Territory of    |            | 07.01 | 362  | 07.97 | 1 |
| protection      |            | 31.00 | 220  | 09.03 | 1 |
| Chabura         |            | 07.99 | 40   | 12.13 | 1 |
| Status          |            | 07.04 | 16   | 14.04 | 1 |
| Dates           |            | 21.01 | 9    | 14.99 | 1 |
| Locarno         |            | 09.05 | 7    | 19.06 | 1 |
|                 |            | 20.01 | 4    | 19.99 | 1 |
| Owner           |            | 15.08 | 3    | 20.03 | 1 |
| Designer        |            | 06.05 | 2    |       |   |

この結果を基に分類定義表などを参照し、該当するロカルノ分類を把握する。なお、ロカルノ分類の定義 については WIPO の以下の資料より参照できる。

http://www.wipo.int/classifications/nivilo/locarno/index.htm#

コーヒーメーカーが含まれるロカルノ分類として、 07.02 を選定した。

| Class 7         | HOUSEHOLD GOODS, NOT ELSEWHERE SPECIFIED    |
|-----------------|---------------------------------------------|
| Serial No. (En) | Indication of Goods                         |
| Subclass 02     | COOKING APPLIANCES, UTENSILS AND CONTAINERS |

### ◆実践編

欧州各国意匠、登録共同体意匠および国際意匠に対する検索を行うために、DesignViewにアクセスし、「Advanced search」をクリックする。すると、以下のような検索画面が表示される。

|            | Bas | ic search                 |                                               |
|------------|-----|---------------------------|-----------------------------------------------|
| 1          | 0   | Designated territories    | - Select one or more designated territories - |
| 2          | 0   | Offices                   | - Select one or more offices -                |
| 3          | 0   | Indication of the product | OStrict mode  Contains mode                   |
| 4          | 0   | Verbal element            |                                               |
| 5          | 0   | Design number             |                                               |
| 6          | 0   | Application number        |                                               |
| $\bigcirc$ | 0   | Design status             | - All -                                       |
| 8          | 0   | Owner name                |                                               |
| 9          | 0   | Previous owner name       |                                               |
| 10         | 0   | Designer name             |                                               |
| (1)        | 0   | Representative's name     |                                               |
| (12)       | 0   | Locarno                   | Locarno classification                        |
|            |     |                           | - All -                                       |
|            |     |                           | - All -                                       |
| (13)       | 0   | Expiry date               | From To X                                     |
| (14)       | 0   | Filing date               | From To X                                     |

(続き)

| (15) | 0 | Registration date   | From To X                      |
|------|---|---------------------|--------------------------------|
| (16) | 0 | Publication date    | From To X                      |
|      | 0 | Priority date       | From To X                      |
| (18) | 0 | Effective date      | From To X                      |
| (19) | 0 | End of deferment    | From To X                      |
| 20   | 0 | Priority number     |                                |
| 21)  | 0 | Priority country    | - Select one or more offices - |
| 22   | 0 | Exhibition priority |                                |
| 23   | 0 | Sort results by     | Indication of the product      |
| 24   | 0 | Order               | Ascending                      |
|      |   |                     | Search Clear                   |
|      |   |                     |                                |

<検索項目の解説>

| 1  | 指定国·地域             | 13 | 有効期限               |
|----|--------------------|----|--------------------|
| 2  | 受理官庁               | 14 | 出願日                |
| 3  | 物品名                | 15 | 登録日                |
| 4  | 意匠の絵柄に記載されている単語や文字 | 16 | 公開日                |
| 5  | 意匠番号               | 17 | 優先日                |
| 6  | 出願番号               | 18 | 発効日                |
| 7  | 権利状況               | 19 | 権利満了日              |
| 8  | 権利保有者              | 20 | 優先権番号              |
| 9  | 以前の権利保有者           | 21 | 優先国                |
| 10 | デザイナー名             | 22 | 博覧会優先権             |
| 11 | 代理人名               | 23 | ソート(HIT リストのソート)   |
| 12 | ロカルノ分類             | 24 | 昇順または降順(HIT リストの順) |

これらの検索項目に適宜入力することで、所望の検索を実行することができる。本事例では登録共同体 意匠、欧州の主要地域であるフランス、イギリス、スイスに対する調査を行うこととする<sup>2</sup>。 まず、対象国・地域を以下のように設定する。

より、対象国・地域に以下のように設定する。

<sup>&</sup>lt;sup>2</sup> 2017 年 2 月現在、ドイツ国内意匠は DesignView に収録されていない。

1) ①「Designated territories」より EUIPO、France、United Kingdom、Switzerland を選 択する。

| 1 | )7 | Designated territories    | EM,FR,GB,CH              | • |
|---|----|---------------------------|--------------------------|---|
|   | 0  | Offices                   | European                 |   |
|   | 0  | Indication of the product | □ Austria<br>□ Belgium   |   |
|   |    |                           | 🗌 Bulgaria               |   |
|   | 0  | Verbal element            | Croatia                  |   |
|   | 0  | Design number             | Cyprus<br>Czech Republic |   |
|   | 0  | Application number        | ☐ Denmark<br>☐ Estonia   |   |
|   | 0  | Design status             | ☑ EUIPO ☐ Finland        |   |
|   | 0  | Owner name                | ✓ France                 |   |
|   |    |                           | Germany                  | ~ |

2) ②「Offices」よりFR、GB、EM およびWOを選択する。具体的に解説すると、フランス(FR)とイ ギリス(GB)の国内意匠出願を受理した機関としてFRおよびGBにチェックを入れる。また登録共同体 意匠を受理した機関として EUIPO(EM)にチェックを入れる。そしてフランス(FR)、イギリス(GB)、 登録共同体意匠またはスイス(CH)が指定されている国際意匠出願を受理した機関として WIPO

(WO) にもチェックを入れる。なお、スイスは EUIPO に未加盟であり、さらにスイス国内意匠は DesignView に収録されていないため、WIPO 経由の国際意匠のみ選択することができる(WO にチェ ックを入れる。この事例の場合、すでにチェックは入っている)。

|   | Bas | sic search Filters        |                                                                                 |
|---|-----|---------------------------|---------------------------------------------------------------------------------|
|   | 0   | Designated territories    | EM,FR,GB,CH                                                                     |
| 2 | 0   | Offices                   | FR,GB,EM,WO                                                                     |
|   | 0   | Indication of the product | <ul> <li>✓ FR France ( INPI )</li> <li>✓ GB United Kingdom ( UKIPO )</li> </ul> |
|   | 0   | Verbal element            | <pre>✓ EM EUIPO ( EUIPO )</pre> ✓ WO WIPO ( WIPO )                              |

3) ここまでの作業を行うと以下のようになり、登録共同体意匠、フランス・イギリスの各国意匠、この2

| 国とスイスおよび登録共同体意匠を指定している国際意匠に対する検索を実施することが可 | 能となる。 |
|-------------------------------------------|-------|
|-------------------------------------------|-------|

| Basic search Filters     |             |   |
|--------------------------|-------------|---|
| O Designated territories | EM,FR,GB,CH |   |
| Offices                  | FR,GB,EM,WO | • |

調査事例 <出願前調査>

出願前調査の場合には⑫「ロカルノ分類」で調査対象とする意匠を限定する。HIT 件数が多い場合には、必要に応じ③「Indication of the product」で物品名による限定をすることも可能である。

自社で開発した製品デザインコンセプトについて出願前調査をするために以下のように入力し、検索画面の上部または下部にある「Search」ボタンをクリックし検索する。

| <検索方針>                                                       |
|--------------------------------------------------------------|
| 主題を包含するロカルノ分類:07.02                                          |
| 物品名:COFFEE(KW1)                                              |
| 検索式=指定国・地域(EM+FR+GB+CH) and 官庁(FR+GB+CH+WO) and ロカルノ分類 07.02 |
| and KW1                                                      |

|    | Bas | ic search Filters         |                                                  |  |  |  |
|----|-----|---------------------------|--------------------------------------------------|--|--|--|
| 1  | 0   | Designated territories    | EM,FR,GB,CH                                      |  |  |  |
| 2  | 0   | Offices                   | FR,GB,EM,WO                                      |  |  |  |
| 3  | 0   | Indication of the product | COFFEE                                           |  |  |  |
|    | 0   | Verbal element            | Ostrict mode Ocontains mode                      |  |  |  |
|    | 0   | Design number             |                                                  |  |  |  |
|    | 0   | Application number        |                                                  |  |  |  |
|    | 0   | Design status             | - All -                                          |  |  |  |
|    | 0   | Owner name                |                                                  |  |  |  |
|    | 0   | Previous owner name       |                                                  |  |  |  |
|    | 0   | Designer name             |                                                  |  |  |  |
|    | 0   | Representative's name     |                                                  |  |  |  |
| 12 | 0   | Locarno                   | Locarno classification                           |  |  |  |
|    |     |                           | 07 - Household goods, not elsewhere specified    |  |  |  |
|    |     |                           | 02 - Cooking appliances, utensils and containers |  |  |  |

|   | ist of results |        |                      |                                     |               |                                     |             |                                   |             |                                                                                                    |       |  |
|---|----------------|--------|----------------------|-------------------------------------|---------------|-------------------------------------|-------------|-----------------------------------|-------------|----------------------------------------------------------------------------------------------------|-------|--|
| ſ |                |        |                      | ie << Page 1 of 5 ⊨> ⊨i 10 20 30 40 |               |                                     |             |                                   | 40   View 1 | - 10 of 42                                                                                                    |       |  |
|   |                | Design | Indication of the pr | oduct 🔶                             | Design number | Owner name                          | Filing date | Status                            | Design of   | Designate                                                                                                    | Class |  |
|   |                | +      | 1. Coffee machine    |                                     | D076419-0001  | SOCIÉTÉ DES PRODUITS NESTLÉ<br>S.A. | 22-07-2011  | Registered and fully<br>published | wo          | LV, LU, LT,<br>GB, HR, RO,<br>TR, HU, FR,<br>BG, BE, DE,<br>FI, DK, IE,<br>CZ, AT, CY,<br>SE, SG, SI,<br>SK, IT, MT,<br>PT, PL, UA,<br>RS, EM, GR,<br>ES, NL, EE | 07.02 |  |
|   | - ·            | +      | 1. Coffee machine    |                                     | D085084-0001  | SOCIÉTÉ DES PRODUITS NESTLÉ<br>S.A. | 10-12-2014  | Registered and fully<br>published | wo          | LV, LU, LT,<br>GB, HR, RO,<br>TR, NO, HU,<br>FR, BG, BE,<br>DE, FI, DK,<br>IE, CZ, AT,<br>CY, SE, SG,<br>SI, SK, IT,<br>MT, PT, PL,<br>UA, EM, GR,<br>ES, NL, EE | 07.02 |  |

各種検索項目に必要な情報を入力し検索を実行すると、上図のように代表図および書誌情報が一覧 形式で表示される。また、各意匠の物品名または意匠番号にはリンクが設定されており、これをクリックす ると各意匠の図面情報、書誌情報、権利状況、年金支払い状況などの詳細な情報を閲覧することがで きる。

| List of results WO D076419-0001 ×               |                                            |                                |     |
|-------------------------------------------------|--------------------------------------------|--------------------------------|-----|
| •                                               | Expand all sections   Collapse all section | d 🖹 🖂 🔁 🖨                      |     |
| Design                                          |                                            |                                | A 9 |
| Representation (views of design)                |                                            |                                | -0  |
| Indication of the product and<br>classification | (19) Registration office code              | wo                             |     |
| Owner                                           | Design number                              | D076419-0001                   |     |
| Representative                                  | (21) Application number                    | D076419                        |     |
| Designer                                        | (25) Application language code             | fr                             |     |
| Correspondence address                          | Casend Inneuropa and                       |                                |     |
| Exhibition priority                             | Second language code                       |                                |     |
| Publication                                     | (22) Application date                      | 22-07-2011                     |     |
| Recordals                                       | (43)/(44) Application published            |                                |     |
| Renewals                                        | (81) Designated countries                  | EM,HR,RS,SG,TR,UA              |     |
|                                                 | Application reference                      |                                |     |
| Click here or the logo below to view @          | (11) Registration number                   | D076419                        |     |
| this design in the office of origin             | (15) Registration date                     | 22-07-2011                     |     |
|                                                 | Publication date                           |                                |     |
|                                                 | (57) Design description                    |                                |     |
| WIPO 😹                                          | (46) End of deferment                      |                                |     |
|                                                 | Renewal current status code                |                                |     |
|                                                 | (18) Expiry date                           | 22-07-2021                     |     |
|                                                 | Effective date                             | 22-07-2011                     |     |
|                                                 | Design current status code                 | Registered and fully published |     |

これらの HIT 文献を1件ずつ確認していくと、以下のような意匠を見出すことができる。

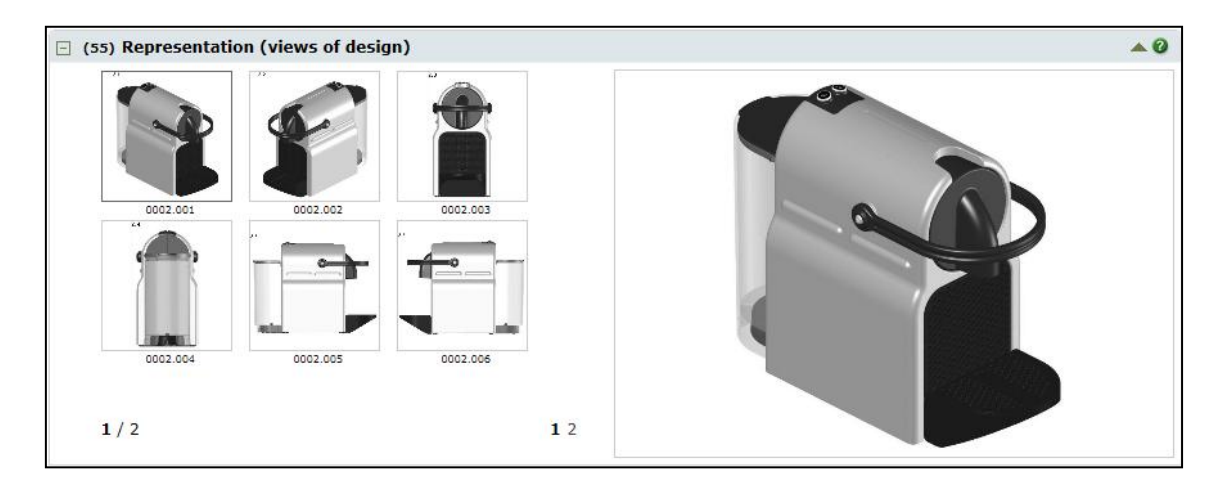

図面からは給水部のように見える円筒形の部分と、把手のように見える部分がある。もし自社デザインを 出願するのであれば、これらの類似する意匠を回避する必要がある。

### ◆まとめ

EUIPO が提供する DesignView を利用すれば、欧州各国の意匠、登録共同体意匠および国際意 匠を一括して検索することができる。また検索結果は代表図と共に一覧形式で閲覧できる。さらに意匠 番号などをクリックすることで、詳細な情報を確認することもできる。

Point

欧州における意匠の調査を行う場合、複数の国・地域を一括して検索することが できる DesignView を利用することが望ましい。 ただし DesignView には収録されていない国もあるため、必要に応じ各国特許 庁が提供するデータベースなどを利用する。